## **INSCRIPTION MYFFVOLLEY.ORG**

1. Créer son profil personnel (parent)

## 2. Ensuite suivre les étapes ci-dessous

| · → C                                                                                                    | O ≜ = https://                                                                                                    | my.ffvolley.org                                                                                                    |                                                                                                    | *              | ${igsidential}$ |
|----------------------------------------------------------------------------------------------------|----------------------------------------------------------------------------------------------------|----------------------------------------------------------------------------------------------------|----------------------------------------------------------------------------------------------------|----------------|-----------------|
| lley                                                                                                    | Espace p                                                                                                    | ersonnel                                                                                                    |                                                                                                    |                |                 |
| 🛆 Accueil                                                                                                    | La notice d'utilisat<br>Notice d'utilisati                                                                                                    | ion de myFFvolley est disponible i                                                                                                    | ci:                                                                                                    |                |                 |
| 2 Profil                                                                                                    | Suite au passag                                                                                                    | ge à la version 2, certains documer                                                                                                    | nts et informations de pro                                                                                                    | ofil ont été   |                 |
| -                                                                                                    | perdus.<br>En cas de souc                                                                                                    | is :                                                                                                    |                                                                                                    |                |                 |
|                                                                                                    | <ul> <li>Vérifiez que v<br/>documents n</li> </ul>                                                                                                    | otre profil parent est complet, uni<br>e sont pas obligatoires                                                                                                    | quement les information                                                                                                    | s, les         |                 |
| & Gestion club                                                                                                    | <ul> <li>Si rien ne ma<br/>d'ajouter un</li> </ul>                                                                                                    | rche, supprimez les profils enfants,<br>enfant                                                                                                    | , vérifiez le profil parent e                                                                                                    | et réessayer   |                 |
| <b>2</b> -                                                                                                    | <ul> <li>Et si vraiment<br/>sera égaleme<br/>il faudra done</li> </ul>                                                                                                    | t rien ne fonctionne, supprimez le<br>nt supprimé.<br>c vous réinscrire sur le site                                                                                                    | profil parent, attention, v                                                                                                    | otre compte    |                 |
|                                                                                                    | Mes licences                                                                                                    | Mes contacts                                                                                                    |                                                                                                    |                |                 |
|                                                                                                    |                                                                                                    | La FFvolley<br>Fédération française de volley                                                                                                    |                                                                                                    |                |                 |
|                                                                                                    |                                                                                                    | <ul> <li>ffvb@ffvb.org</li> <li>www.ffvolley.org</li> </ul>                                                                                                    |                                                                                                    |                |                 |
|                                                                                                    | En cas d'erreur t                                                                                                    | echnique n'hésitez pas à envoyer                                                                                                    | un email à : aide my ffyol                                                                                                    | lev@ffvb org   |                 |
|                                                                                                    | myFFyolley est e                                                                                                    | echnique, n nesitez pas a envoyer                                                                                                    | un email à : aide.my.mvoi                                                                                                    | ley@ffvb.org   |                 |
|                                                                                                    | ing the set of the                                                                                                    | nuerement developpe et gere par                                                                                                    | des bénévoles, il se peut                                                                                                    | donc qu'il y   |                 |
|                                                                                                    | ait un certain ter                                                                                                    | nuerement developpe et gère par<br>nps de réponse, mais nous faisons                                                                                                    | des bénévoles, il se peut<br>toujours au mieux.                                                                                                    | donc qu'il y   | _               |
|                                                                                                    | ait un certain ter                                                                                                    | nuerement developpe et géré par<br>nps de réponse, mais nous faisons                                                                                                    | des bénévoles, il se peut<br>toujours au mieux.                                                                                                    | donc qu'il y   | _               |
| ☐                                                                                                    | x +                                                                                                    | nuerement developpe et gêrê par<br>nps de réponse, mais nous faisons                                                                                                    | des bénévoles, il se peut<br>toujours au mieux.                                                                                                    | : donc qu'il y | _               |
|                                                                                                    | x +<br>O A #2 https://my.fivelie<br>Espace porce                                                                                                    | nuerement developpe et gere par<br>mps de réponse, mais nous faisons<br>yorg                                                                                                    | des bénévoles, il se peut<br>toujours au mieux.                                                                                                    | donc qu'il y   | _               |
| C (<br>Protey<br>C (<br>Protey                                                                                                    | ait un certain ter<br>× +<br>A #= https://my.ftvolie<br>Profit Nouvel er                                                                                                    | yorg<br>nfant (-18ans)                                                                                                    | des bénévoles, il se peut<br>toujours au mieux.                                                                                                    | donc qu'il y   |                 |
| C C C C C C C C C C C C C C C C C C C                                                                                                    | ait un certain ter<br>× +<br>C A ≠ https://my five/a<br>Profi Nouvel er<br>Nouvel er<br>Nouvel er                                                                                                    | nuerement developpe et gere par<br>mps de réponse, mais nous faisons<br>γ.org<br>Infant (-18ans)                                                                                                    | des bénévoles, il se peut<br>teujours au mieux.                                                                                                    | donc qu'il y   |                 |
| Accueil                                                                                                    | ait un certain ter<br>× +<br>× +<br>× +<br>Espace pource<br>Profit Nouvel er<br>Notice<br>Suite. Prénom<br>perdu<br>Nom                                                                                                    | yorg home home home home home home home home                                                                                                    | des bénévoles, il se peut<br>toujours au mieux.                                                                                                    | e done qu'il y |                 |
| Accueil      Accueil      Accueil      Inscriptions                                                                                                    | ait un certain ter<br>× +<br>∧ A ≠ https://my.five/a<br>Profi Nouvel er<br>Notice Genre<br>Suite Prénom<br>pedu Nom<br>En cas<br>• Vérif Email                                                                                                    | yorg home home home home home home home home                                                                                                    | des bénévoles, il se peut<br>teujours au mieux.                                                                                                    | done qu'il y   |                 |
| C      C     C    C     | ait un certain ter<br>× +<br>× +<br>× +<br>ESpace Decree<br>Profit<br>Notice<br>Profit<br>Notice<br>Suite<br>Prénom<br>piece<br>Prénom<br>piece<br>Nom<br>E con<br>Nom<br>E mail<br>dog<br>Sirie<br>Nom de<br>dags<br>naissance                                                                                                    | yarg Interement developpe et gere par mps de réponse, mais nous faisons yarg Intant (-18ans) Homme I                                                                                                    | des bénévoles, il se peut<br>toujours au mieux.                                                                                                    | done qu'il y   |                 |
| C C C Fiveher Fiveher C Accueil C Accueil C A | ait un certain ter<br>ait un certain ter<br>× +<br>A ≠ https://mytheak<br>Espace space<br>Profi Nouvel er<br>La notice<br>Notice Genre<br>Suite: Prénom<br>pedu Nom<br>En cas<br>Vérif Email<br>doc<br>Sirie Nom de<br>d'agi naissance<br>Et is<br>sera Date de<br>it fan naissance                                                                                                    | yorg http://www.aaaa                                                                                                    | des bénévoles, il se peut<br>teujours au mieux.                                                                                                    | done qu'il y   |                 |
|                                                                                                    | x +<br>x +<br>x +<br>x +<br>x +<br>x +<br>x +<br>x +                                                                                                    | yarg yarg infant (-18ans) Homme i i jj/mm/aaaa                                                                                                    | des bénévoles, il se peut<br>teujours au mieux.                                                                                                    | done qu'il y   |                 |
| Accueil      Accueil      Accueil      Accueil      Accueil      Accueil      Accueil      Conscriptions      Gestion club      O                                                                                                    | x +<br>x +<br>x +<br>x +<br>x +<br>x +<br>x +<br>x +                                                                                                    | yorg home home home home home home home home                                                                                                    | des bénévoles, il se peut<br>t cuijours au mieux.<br>* Cuijours au mieux.<br>* Cuipours au mieux.<br>* Cuipours au mie | done qu'il y   |                 |
| C C C Fivehey  Accueil Accueil Accueil C Accueil C Accu | x +<br>A = https://my five/a<br>Profi Nouvel er<br>Notice Genre<br>Notice Genre<br>Notice Genre<br>Notice Prénom<br>perdu Nom<br>E cas<br>Verh Email<br>doc.<br>Sirie Nom de<br>naissance<br>Et a<br>naissance<br>Département<br>de laissance<br>La notice<br>La notice<br>La notice<br>Sirie Nom de<br>naissance<br>La naissance<br>La                                                                                                    | yorg  http://www.asaachinecommentations.commentations.comme | des bénévoles, il se peut<br>teujours au mieux.                                                                                                    | done qu'il y   |                 |
| C My myFrolley C C C C C C C C C C C C C C C C C C C                                                                                                    | x +<br>x +<br>Profi Nouvel er<br>Profi Nouvel er<br>Notice Genre<br>Notice Genre<br>Notice Genre<br>Notice Mom<br>En con Nom<br>En con Nom<br>En con Nom<br>En con Nom de<br>d'ag naissance<br>I fan Jaste de<br>naissance<br>Lie u de<br>naissance<br>Lie u de<br>Nom<br>Met de<br>Lie u de<br>Nom<br>Met de<br>Lie u de<br>Nom<br>Met de<br>Lie u de<br>Nom<br>Met de<br>Lie u de<br>Nom<br>Met de<br>Lie u de<br>Nom<br>Met de<br>Lie u de<br>Nom<br>Met de<br>Lie u de<br>Nom<br>Met de<br>Lie u de<br>Nom<br>Met de<br>Lie u de<br>Nom<br>Met de<br>Nom<br>Met | yarg                                                                                                    | des bénévoles, il se peut<br>teujours au mieux.                                                                                                    | done qu'il y   |                 |
| C M myffrolly Fivelay  Accueil  Accueil  Inscriptions  C Gestion club  C -                                                                                                    | x +<br>x +<br>x +<br>x +<br>x +<br>x +<br>x +<br>x +                                                                                                    | yorg  http://www.aaaaaaaaaaaaaaaaaaaaaaaaaaaaaaaaa                                                                                                    | des bénévoles, il se peut<br>t cuijours au mieux.                                                                                                    | done qu'il y   |                 |
| C C C Fivebay  Accueil  Accueil  C Accueil  C Accueil  C Accueil  C Accueil  C C C C C C C C C C C C C C C C C C C C C C C C C C C C C C C C C C C C C C C C C C C C C C C C C C C C C C C C C C C C C C C C C C C C C C C C C C C C C C C C C C C C C C C C C C C                                                                                                    | x +<br>→ +<br>→ A = https://my five/a<br>Espan<br>Profi Nouvel er<br>Notice: Genre<br>Notice: Genre<br>Notice: Genre<br>Nom<br>Esca<br>Nom<br>Esca<br>Nom<br>Esca<br>Nom<br>Esca<br>Nom<br>Esca<br>Nom<br>Adresse<br>Code postal<br>En cas<br>code postal<br>En cas<br>Code postal<br>En cas<br>Cod                                                                        | yorg  http://www.asaachinecommonsciencescommonsciences                                                                                                    | des bénévoles, il se peut<br>toujours au mieux.                                                                                                    | done qu'il y   |                 |

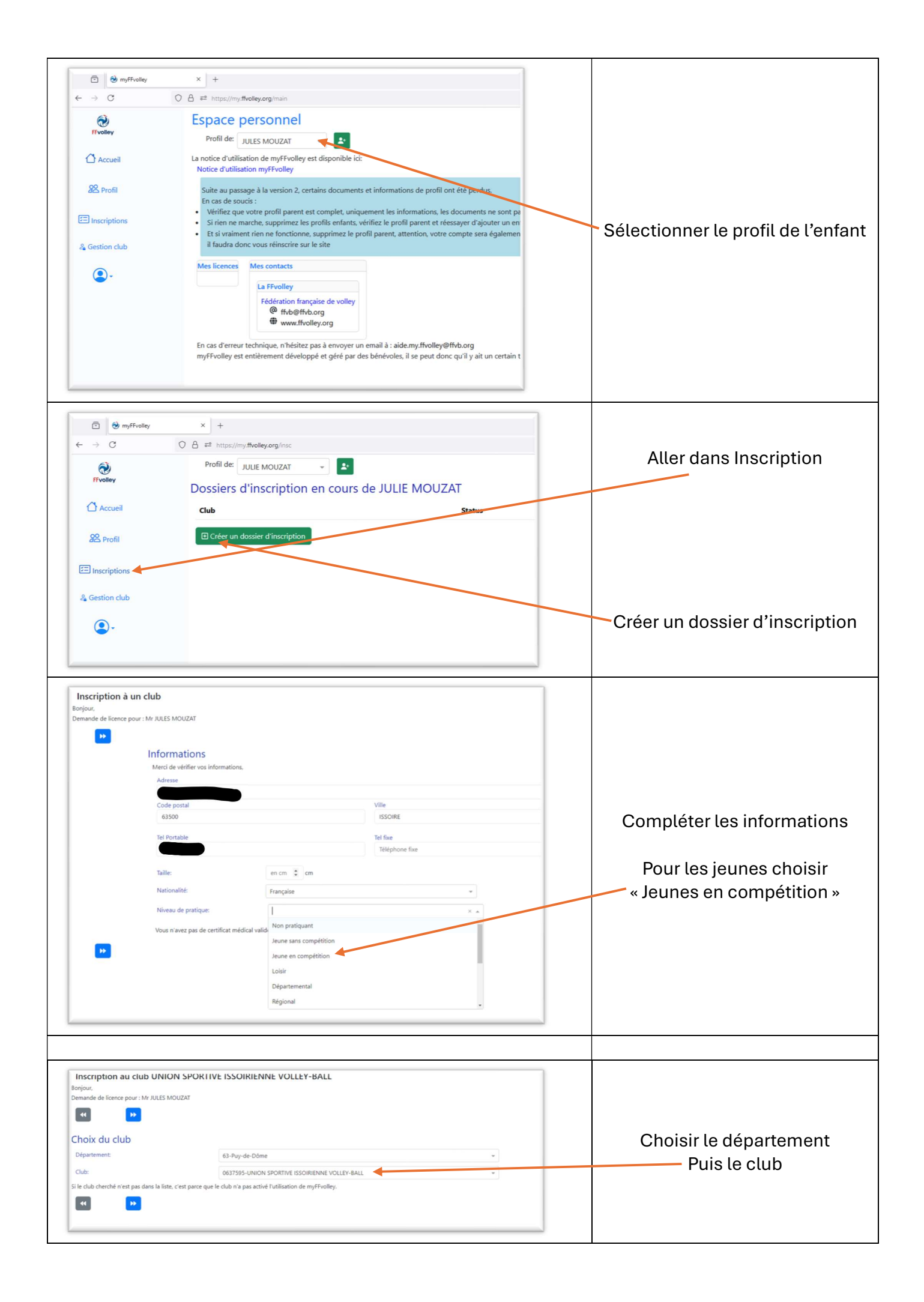

| Inscription au club UNION SPORTIVE ISSOIRIENNE VOLLEY-BALL<br>Ionjour,<br>Jemande de licence pour : Mr JULES MOUZAT                                                                                                    |                                                                                                    |
|----------------------------------------------------------------------------------------------------|----------------------------------------------------------------------------------------------------|
| Choix de la/des licence(s)                                                                                                    | Choisir uniquement                                                                                                    |
| En compétition: Compétition Volley-ball (en Salle) Compétition Outdoor (beach,) Compétition PV Sourd Compétition PV Assis Competilib                                                                                                    | Compétition Volley-Ball (en<br>Salle)                                                                                                    |
| Encadrement: Arbitre<br>Educateur sportif<br>Dirigeant<br>Pass bénévole<br>Soigneur<br>Pour les marqueurs, si vous n'êtes pas arbitre, merci de choisir "Dirigeant"                                                                                                    | Si vous pensez avoir besoin d'un<br>autre choix merci de nous<br>contacter avant                                                                                                 |
| Hors compétition: Extension Loisir                                                                                                    |                                                                                                    |
| Honorabilité: Jatteste avoir pris connaissance du document suivant : <u>Contrôle de l'honorabilité</u><br>Jaccepte ce contrôle et m'engage à ce que les informations fournies soient exactes                                                                                                    |                                                                                                    |
| Inscription au club UNION SPORTIVE ISSOIRIENNE VOLLEY-BALL<br>Bonjour,<br>Demande de licence pour : Mr JULES MOUZAT<br>Questionnaire sport santé<br>Merci de prendre connaissance du document suivant :<br>Questionnaire sportif mineur<br>Ce questionnaire n'est pas à rendre il est confidentiel. Lisez-le, et répondez juste ensuite à la question ci-dessous<br>Avez vous répondu OUI à une question du questionnaire? NON<br>Surclassement<br>Avez-vous besoin d'un surclassement pour cet enfant ? NON<br>NON<br>N | Faire le questionnaire avec votre<br>enfant si il y a un seul « OUI »<br>alors un certificat médical est<br>nécessaire                                                           |
| Inscription au club UNION SPORTIVE ISSORIENNE VOLLEY-BALL Boplow. Demonde de fennes paur the Julies MOUZAT                                                                                                    | Le montant de l'option de base<br>est compris dans le montant de<br>la cotisation.<br>Si vous choisissez l'option A ou<br>B merci de majorer la cotisation<br>du montant indiqué |
| Inscription au club UNION SPORTIVE ISSOIRIENNE VOLLEY-BALL Borjour. Demande de licence pour : Mr JULES MOUZAT                                                                                                    | Compléter                                                                                                    |

| Responsable lég                                                                                                    | Mr BHES MOUZAT                                                                                                    |                                                                                                    |                                                                                                    |   |                                |
|----------------------------------------------------------------------------------------------------|----------------------------------------------------------------------------------------------------|----------------------------------------------------------------------------------------------------|----------------------------------------------------------------------------------------------------|---|--------------------------------|
| Responsable lég                                                                                                    | THE FOLLS INCOMM                                                                                                    |                                                                                                    |                                                                                                    |   |                                |
| -particular regi                                                                                                    | al:                                                                                                    | Autre responsable                                                                                                | légal:                                                                                                    |   |                                |
| Nom:                                                                                                    | Mouzat                                                                                                    | Nom:                                                                                                    | Facultatif                                                                                                    |   |                                |
| Prénom:                                                                                                    | Arnaud                                                                                                    | Prénom:                                                                                                    |                                                                                                    |   | Completer les informations su  |
| Email:                                                                                                    | mouzatarnaud@orange.fr                                                                                                    | Email:                                                                                                    |                                                                                                    | - | le/les responsables            |
| Autre personne<br>Nom prénom:<br>Tek                                                                                                    | e à prévenir en cas d'urgence                                                                                                    | A.                                                                                                    |                                                                                                    |   |                                |
|                                                                                                    |                                                                                                    |                                                                                                    |                                                                                                    | _ |                                |
| Inscription au club                                                                                                    | UNION SPORTIVE ISSOIRIENNE VOLLEY-B                                                                                                    | BALL                                                                                                    |                                                                                                    | 1 |                                |
| lemande de licence pour : Mr                                                                                                    | r JULES MOUZAT                                                                                                    |                                                                                                    |                                                                                                    |   |                                |
| •• ••                                                                                                    |                                                                                                    |                                                                                                    |                                                                                                    |   |                                |
| Autorisations pare                                                                                                    | entales                                                                                                    |                                                                                                    |                                                                                                    |   |                                |
| Nom                                                                                                    | JULES MOUZAT                                                                                                    |                                                                                                    |                                                                                                    |   |                                |
| Né(e) le:                                                                                                    | 18/07/2008                                                                                                    |                                                                                                    |                                                                                                    |   |                                |
| En tant qu'inscription d'ur                                                                                                    | n mineur, vous devez valider votre autorisation parentale                                                                                                    |                                                                                                    |                                                                                                    |   |                                |
| Je soussigné ARNAUD                                                                                                    | MOUZAT, responsable légal de JULES MOUZAT , donne mon acco                                                                                                    | ord pour son inscription à la FFVolley                                                                           |                                                                                                    |   |                                |
| Autorisation de sortir se                                                                                                    | ul du lieu d'entrainement ou de compétition : Oui                                                                                                    |                                                                                                    |                                                                                                    |   | A compléter                    |
| gymnase, JULES MOUZ                                                                                                    | ZAT a sortir seul du lieu d'entrainement ou de compétition. En cas<br>ZAT soit confié au commissariat/gendarmerie le plus proche.                                                                                                    | de refus, j'accepte que des frais de garde me soien                                                              | t facturés en cas de retard. l'accepte également qu'en cas de fermeture du                                                                                                    |   |                                |
| Autorisation de déplacer                                                                                                    | ment: Oui                                                                                                    |                                                                                                    |                                                                                                    |   |                                |
| J'autorise JULES MOUZ                                                                                                    | ZAT à voyager dans le véhicule personnel de toute personne licenc                                                                                                    | ciée au club et/ou de parents de joueurs accompag                                                                | nants, ceci dans le cadre de son activité au sein du club. En cas de refus, je                                                                                                    |   |                                |
| m'engage à assurer l'er                                                                                                    | ensemble des conduites nécessaires                                                                                                    |                                                                                                    |                                                                                                    |   |                                |
| Autorisation de controle                                                                                                    | e antidopage : Oui<br>ZAT a passer les contrôles anti-dopage nécessitant une technique                                                                                                    | invasive inrite de sano, prélèvement de phanères).                                                               | lors d'un contrôle antidonage sur le licencié mineur ou le maieur protégé                                                                                                    |   |                                |
| et/ou consent à ce que                                                                                                    | e les échantillons prélevés lors de contrôles antidopage puissent fu<br>ant aux modalités présues à l'annexe IL-2 (dr. 8-32-67-18)                                                                                                    | aire l'objet d'analyses génétiques et à ce que les rés                                                           | ultats soient enregistrés dans un traitement de données à caractère                                                                                                    |   |                                |
| <ul> <li>Je reconnais être inforr</li> </ul>                                                                                                    | mé que l'absence d'autorisation parentale ou l'absence de consen                                                                                                    | itement aux analyses génétiques susmentionnées e                                                                 | a constitutive d'un refus de se soumettre à ce contrôle et est susceptible                                                                                                    |   |                                |
| d'entrainer des sanctio                                                                                                    | ons disciplinaires à l'égard du licéncié                                                                                                    |                                                                                                    |                                                                                                    |   |                                |
|                                                                                                    |                                                                                                    |                                                                                                    |                                                                                                    |   |                                |
|                                                                                                    |                                                                                                    |                                                                                                    |                                                                                                    |   |                                |
| Inscription au club                                                                                                    | <b>b</b> UNION SPORTIVE ISSOIRIENNE VOLLEY-B                                                                                                    | BALL                                                                                                    |                                                                                                    |   |                                |
| Bonjour,<br>Demande de licence pour : N                                                                                                    | Ar JULES MOUZAT                                                                                                    |                                                                                                    |                                                                                                    |   |                                |
| K >>                                                                                                    |                                                                                                    |                                                                                                    |                                                                                                    |   |                                |
|                                                                                                    |                                                                                                    |                                                                                                    |                                                                                                    |   |                                |
| Droit à l'image                                                                                                    | 747 autorise oracie reement pour UE CC MPUTAT at nove 1                                                                                                    | sportiue 2024/2025 Passoviation a station document                                                               | es de vues photographiques, des vidéor ou des sustations ound-                                                                                                    |   |                                |
| En conséquence de quoi et o                                                                                                    | conformément aux dispositions relatives au droit à l'image, j'autoris                                                                                                    | se a fixer, reproduire et communiquer au public les p                                                            | hotographies, vidéos ou captations numériques prises dans le cadre                                                                                                    |   |                                |
| associatir.<br>Les images pourront être exp                                                                                                    | ploitées et utilisées directement par l'association UNION SPORTIVE                                                                                                    | ISSOIRIENNE VOLLEY-BALL                                                                                          |                                                                                                    |   |                                |
| <ul> <li>sous toute forme et tous</li> <li>pour un territoire illimiti</li> </ul>                                                                                                    | is supports connus et inconnus à ce jour,<br>é, sans limitation de durée, intégralement ou par extraits et notamr                                                                                                    | ment : presse, livre, supports d'enregistrement numé                                                             | rique, exposition, publicité, projection publique, concours, site internet.                                                                                                    |   | A compléter                    |
| réseaux sociaux.                                                                                                    | ion s'interdit expressément de provider à une autobitation des abor                                                                                                    | tographies susceptible de norter atteinte à la via mi                                                            | vée ou à la réputation, et d'utiliser les photostranhies virlans ou constations                                                                                                    |   |                                |
| Le bénéficiaire de l'autorisatio                                                                                                    | dans tout support ou toute exploitation préjudiciable.                                                                                                    | a forder and bandparts as porter extense a la vie pr                                                             | feeter is set and an all and a set of the set of the se |   |                                |
| Le bénéficiaire de l'autorisati<br>numériques de la présente, d                                                                                                    | ment rempli de mes droits et je ne pourrai prétendre à aucune rém<br>ontrat exclusif relatif à l'utilisation de mon image ou de mon nom. I                                                                                                    | uneration pour l'exploitation des droits visés aux pr<br>Pour tout litige né de l'interprétation ou de l'exécuti | rsentes. Je garantis que ni moi, ni le cas échéant la personne que je<br>on des présentes, il est fait attribution expresse de juridiction aux tribunaux                                                                                                    |   |                                |
| Le bénéficiaire de l'autorisati.<br>numériques de la présente, d<br>le me reconnais être entièren<br>représente, n'est lié par un co                                                                                                    |                                                                                                    |                                                                                                    |                                                                                                    |   |                                |
| Le bénéficiaire de l'autorisati<br>numériques de la présente, d<br>le me reconnais être entièren<br>représente, n'est lié par un co<br>français.                                                                                                    | A CONTRACTOR OF A CONTRACTOR OF |                                                                                                    |                                                                                                    |   |                                |
| Le bénéficiaire de l'autorisati<br>numériques de la présente, d<br>le me reconnais être entièren<br>représente, n'est lié par un co<br>français.<br>Je confirme la validité du c<br>Je refuse le druit à l'imuna                                                                                                    | droit à l'image tel qu'indiqué ci-dessus<br>e tel qu'indiqué ci-dessus                                                                                                    |                                                                                                    |                                                                                                    |   |                                |
| Le bénéficiaire de l'autorisati<br>numériques de la présente, d<br>le me reconnais être entièren<br>représente, n'est lié par un co<br>français.<br>9 le confirme la validité du s<br>10 le refuse le droit à l'image                                                                                                    | droit à l'image tel qu'indiqué ci-dessus<br>e tel qu'indiqué ci-dessus                                                                                                    |                                                                                                    |                                                                                                    |   |                                |
| Le bénéficiaire de l'autorisati<br>numériques de la présente. d'<br>les me reconais étite entitiven<br>représente, n'est lié par un co<br>français.<br>2 Je confirme la validité du<br>3 Je refuse le droit à l'image<br>4 J9                                                                                                    | droit à l'image tel qu'indiqué ci-dessus<br>e tel qu'indiqué ci-dessus                                                                                                    |                                                                                                    |                                                                                                    |   |                                |
| Le bénéficiaire de l'autorisait<br>numériques de la présente, d<br>le me reconnais être entièren<br>esprésente, n'est lié par un ce<br>tançais.<br>D Je confirme la validité du<br>Le refuse le droit à l'image<br>(d) )                                                                                                    | droit à l'image tel qu'indiqué ci-dessus<br>et tel qu'indiqué ci-dessus                                                                                                    |                                                                                                    |                                                                                                    |   |                                |
| Le bénéficiaire de l'autorisait<br>de me reconnais être entières<br>représente, n'est lié par un co<br>tançais.<br>• Je confirme la validité du<br>le refuse le droit à l'image.<br>• Je                                                                                                    | dent à l'insign tet gründiqué ci-dense<br>e tet gründiqué ci-dense<br>un churbe LINNONE SCOORTINIE (SCOORTI                                                                                                    |                                                                                                    |                                                                                                    | ] |                                |
| Le beneficiaire de l'autorisait<br>munifiques de la présente, d<br>le me reconnais être entièrer<br>représente, n'est lié par uno<br>fançais.<br>D le confirme la validité dui<br>de refuse le droit à l'image<br>et<br>Inscription au<br>Roniour                                                                                                    | dent à l'image tet gu'indiqué ci-dense<br>e tet gu'indiqué ci-dense<br>u club UNION SPORTIVE ISSOIRI                                                                                                    | ENNE VOLLEY-BALL                                                                                                 |                                                                                                    | ] |                                |
| La bedréficie de l'autorità<br>universityaire da la présente, d<br>la ma reconsa sitre entière<br>représente, n'est lié par un co<br>tençaire.<br>De confinere la validaté du<br>la refuse la droit à l'image<br>(C) la refuse la droit à l'image<br>(C) la refuse la droit à l'image<br>(C) la refuse la droit à l'image<br>(C) la refuse la droit à l'image<br>(C) la refuse la droit à l'image<br>(C) la refuse la droit à l'image<br>(C) la refuse la droit à l'image<br>(C) la refuse la droit à l'image<br>(C) la refuse la droit à l'image<br>(C) la refuse la droit à l'image<br>(C) la refuse la droit à l'image<br>(C) la refuse la droit à l'image<br>(C) la refuse la refuse la refuse<br>(C) la refuse la refuse la refuse<br>(C) la refuse la refuse la refuse<br>(C) la refuse la refuse la refuse<br>(C) la refuse la refuse<br>(C) la refuse la refuse<br>(C) la refuse la refuse<br>(C) la refuse la refuse<br>(C) la refuse la refuse<br>(C) la refuse la refuse<br>(C) la refuse la refuse<br>(C) la refuse la refuse<br>(C) la refuse<br>(C) la refuse                                                                                                    | dent a Finage tet grindigue ci-dense<br>e tet grindigue ci-dense<br>u club UNION SPORTIVE ISSOIRII<br>pour : Mr JULES MOUZAT                                                                                                    | ENNE VOLLEY-BALL                                                                                                 |                                                                                                    | ] |                                |
| La bedrélisse de l'autorità<br>universityan de la persente, d<br>la ren enconsa être entière<br>repérsente, n'ette llé per uno,<br>la rendre la validaté d'uni<br>entrese le doct à l'image<br>de la confirme la validaté d'uni<br>la rendre la doct à l'image<br>de la confirme la validaté d'uni<br>la rendre la doct à l'image<br>de la confirme la validaté de<br>la confirme la validaté de<br>la confirme la confirme la validaté de<br>la confirme la confirme la validaté de<br>la confirme la confirme                                                                                                    | dent å Finage tet grindigue ci-densor<br>e tet grindigue ci-densor<br>u club UNION SPORTIVE ISSOIRI<br>pour : Mr JULES MOUZAT                                                                                                    | ENNE VOLLEY-BALL                                                                                                 |                                                                                                    |   |                                |
| La bieldingia de l'autoria<br>ministigar de la periente, d<br>la me neconsi être entière<br>repériente, n'ette lié per uno a<br>la constancia.<br>De transmissione la validaté du<br>la constancia de la limage<br>Inscripțion au<br>Bonjour;<br>Demande de licence p<br>Einaglicatione de                                                                                                    | dent a Finage tet grindigut ei-densu<br>e tet grindigut ei-densu<br>u club UNION SPORTIVE ISSOIRII<br>pour : Mr JULES MOUZAT<br>du clossier                                                                                                    | ENNE VOLLEY-BALL                                                                                                 |                                                                                                    |   | Cliquer sur Valider le dossier |
| La berdeficiente de l'autorità<br>ministrajar de la persente, d<br>la ren enconsi dete entière<br>représente, n'ette llé par uno a<br>fançai.<br>la la contenne la validad du<br>la contenne la validad du<br>la contenne la contenne la validad du<br>la contenne la contenne la validad du<br>la contenne la contenne l                                                                                                    | dent a Finage tet grindigue ci-dense<br>e tet grindigue ci-dense<br>u club UNION SPORTIVE ISSOIRI<br>pour : Mr JULES MOUZAT<br>du dossier<br>ek Si yous pizzer tien à channer marri de untider:                                                                                                    | ENNE VOLLEY-BALL                                                                                                 |                                                                                                    |   | Cliquer sur Valider le dossier |
| La bendforden de Fundorski<br>menergen de Japenene, d<br><i>len en excousis dere entities</i><br>ergeniseren, evel la per un o<br>tanzan.<br><b>O procedimen to unklicht</b> du'<br><b>D procedimen to unklicht</b> du'<br><b>D procedimen to unklicht</b> du'<br><b>D procedimen to unklicht</b> du'<br><b>D procedimen to unklicht</b> du'<br><b>D procedimen to unklicht</b> du'<br><b>D procedimen to unklicht</b> du'<br><b>D procedimen to unklicht</b> du'<br><b>D procedimen to unklicht</b> du'<br><b>D procedimen to du'</b><br><b>D procedimen to unklicht</b> du'<br><b>D procediment to du'</b><br><b>D procediment to du'</b><br><b>D procediment to du'<br/><b>D procediment to du'</b><br/><b>D procediment to du'</b><br/><b>D procediment to du'<br/><b>D procediment to du'<br/><b>D procediment to du'<br/><b>D procediment to du'<br/><b>D procediment to du'<br/><b>D procediment to du'<br/><b>D procediment to du'<br/><b>D procediment to du'<br/><b>D procediment to du'<br/><b>D procediment to du'<br/><b>D procediment to du'<br/><b>D procediment to du'<br/><b>D </b></b></b></b></b></b></b></b></b></b></b></b></b></b> | dent å Finage tet grindigut ei dense<br>e tet grindigut ei dense<br>u club UNION SPORTIVE ISSOIRI<br>pour : Mr JULES MOUZAT<br>du clossier<br>sé. Si vous n'avez rien å changer, merci de valider v                                                                                                    | ENNE VOLLEY-BALL                                                                                                 |                                                                                                    |   | Cliquer sur Valider le dossier |
| La bedréficaite de Fundoraliste<br>umérique de la présente, d<br>le ren encousis dere entitée<br>de la construction de la financie<br>de la confinence la validaté du<br>la confinence la validaté du<br>la confinence la validaté du<br>la confinence la validaté du<br>la confinence la financie<br>de la confinence la financie<br>de la confinence la construction<br>Bonjouri,<br>Demandre de licence p<br>et<br>El construction de la construction<br>te dossier est finalis                                                                                                    | dent å Finage tet grindigue ci-densor<br>e tet grindigue ci-densor<br>u club UNION SPORTIVE ISSOIRI<br>pour : Mr JULES MOUZAT<br>du dossier<br>sé. Si vous n'avez rien å changer, merci de valider v                                                                                                    | ENNE VOLLEY-BALL<br>rotre dossier                                                                                | r mon dossier                                                                                                    |   | Cliquer sur Valider le dossier |
| La bieldingia de l'autorità<br>ministrajar de la priente, d<br>la me reconsi dere entire<br>représente, n'enti el par una d<br>la construction de la l'inage<br>de la confirme la validaté du<br>la construction de la l'inage<br>de la confirme de la l'inage<br>la construction de<br>Bonjour;<br>Demande de licence p<br>d<br>Finalisation d<br>Le dossier est finalis                                                                                                    | deut à l'inage tet grindiqué ci-dessus<br>e tet qu'indiqué ci-dessus<br>u club UNION SPORTIVE ISSOIRII<br>pour : Mr JULES MOUZAT<br>du dossier<br>sé. Si vous n'avez rien à changer, merci de valider v                                                                                                    | ENNE VOLLEY-BALL<br>rotre dossier                                                                                | r mon dossier                                                                                                    |   | Cliquer sur Valider le dossier |

| Control to the interview of the control of the control of the c | Déposer :<br>- une photo d'identité<br>- une pièce d'identité<br>Si demandé, déposer :<br>- un certificat médical<br>Cliquer sur « Signature du<br>dossier » |
|----------------------------------------------------------------------------------------------------|----------------------------------------------------------------------------------------------------|
| Vérifiez votre signature:                                                                                                    | Vérifier et valider la signature                                                                                                    |
| Image: Second Second Secon                              | Indication que le dossier a bien<br>était déposé                                                                                                    |

## **APPORTER LE PAIEMENT LORS D'UN ENTRAINEMENT**